# Purchasing and Restoring Extra Units in Cwrs Mynediad

This document explains the process to purchase to purchase extra units in Cwrs Mynediad and to enable these units on other devices.

## **Cwrs Mynediad Units**

When you purchase Cwrs Mynediad, it is enabled with the first 10 units. There are 30 units available in total for the Cwrs. You can use In-App purchases to enable the other units. If you have already bought a set of units on one of your devices, you can now easily enable those units on your other devices that are connected to the same iTunes account.

This document explains both of these options.

#### Accessing extra units

To purchase extra units or access units you have already paid for, you need to access the Purchase Units screen. To do that, firstly open the application and select the option 'Pob Uned / All Units' on the first screen.

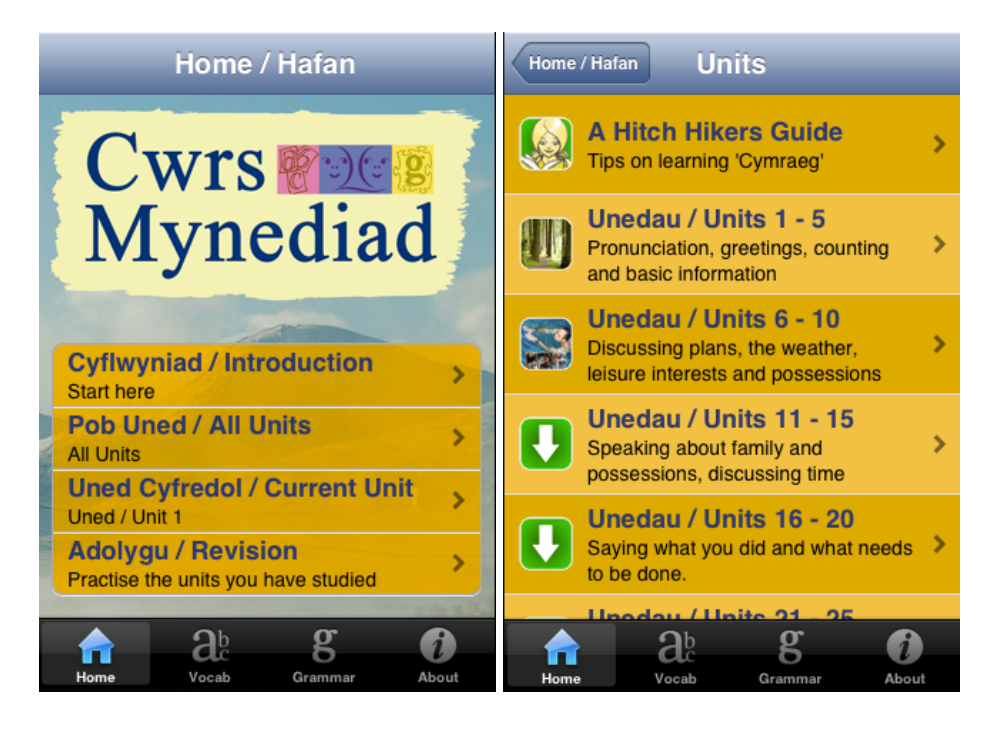

The following Units screen will be shown (as above). The screen shows a green icon with a white arrow to indicate that you can use In-App purchase to gain access to the missing units. Click on one of the rows, e.g. 'Unedau / Units 11 - 15' in the following example.

The Purchase Units screen will be displayed. It has two options. The Show Options button has been available since the first version. The Restore Purchases button has been added in Version 1.2.

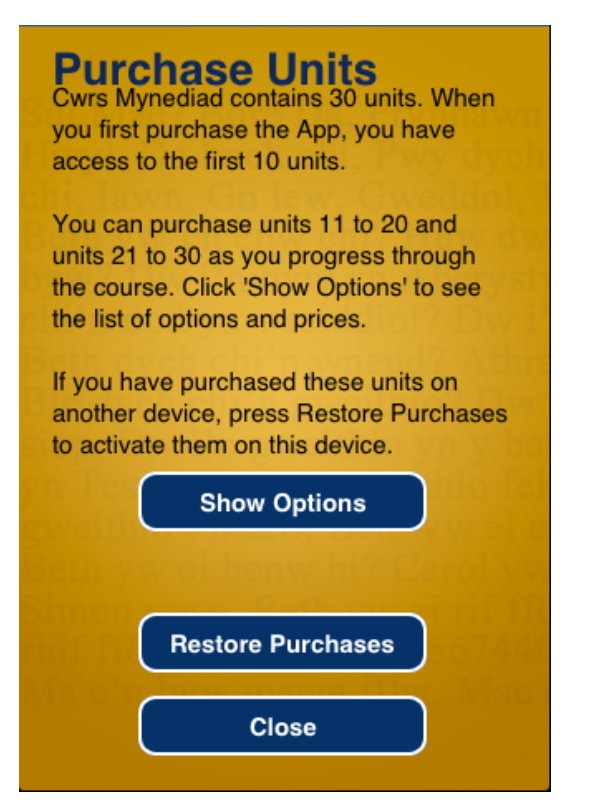

## **Purchasing Units**

If you want to purchase extra units, press the Show Options button. There will be a pause whilst the application determines the options that you can purchase. You can purchase one set of units at a time, either Units 11 to 20 or Units 21 to 30. To purchase both sets of units, you simply repeat this process.

A set of options will be shown in a list at the bottom of the screen. Select the option that you wish to purchase.

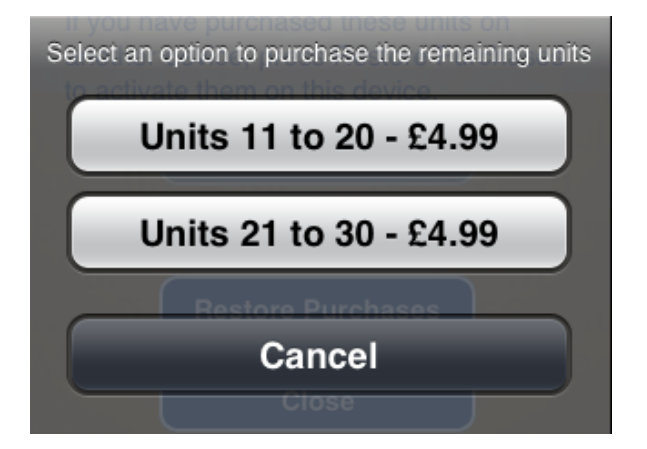

There will be a pause whilst the purchase process begins. You will be asked to confirm that you wish to make the purchase. Once you have done that, you will be asked for your user id and password. This stage is managed by Apple. The Cwrs Mynediad application has no access to your user details. There will be further prompts to confirm the purchase. Follow each step as prompted.

Once the stage is complete, you will returned to the Purchase Units screen. If you want to purchase another set of units, please repeat the above process. To return to the list of units, press the Close button.

**Please note**: you need to have either Mobile Phone signal or be on WiFi for this process to be successful.

### **Restoring Purchases**

If you have previously bought units on one device, you can enable this to be used on another of your devices. Each device needs to be connected to the same iTunes account.

On the device that does not give you access to the extra units, select Restore Purchases. This will contact Apple and request details of which In-App purchases you have made for this application. Any units that you have previously purchased on other devices will be enabled on this device.

The screen will clear once that step is complete. You will be shown the list of units.

#### **Questions or support?**

If you have any questions about this process, please contact <a href="mailto:support@cwrsmynediad.com">support@cwrsmynediad.com</a> or ask on the Facebook page: <a href="https://www.facebook.com/CwrsMynediad">https://www.facebook.com/CwrsMynediad</a>.

Cwrs Mynediad 26th November 2013